## 请假流程

| 浙江经济职业技术学院 ≕                                                                                                    |            |       |               | 84            |  |  |
|----------------------------------------------------------------------------------------------------|------------|-------|---------------|---------------|--|--|
| 立即前                                                                                                    |            |       | 7             |               |  |  |
| 我的                                                                                                    | 1          |       |               | \$管理          |  |  |
| ✓ ✓  ✓ ✓ ✓ ✓ ✓ ✓ ✓ ✓ ✓ ✓ ✓ ✓ ✓ ✓ ✓ ✓ ✓ ✓ ✓ ✓ ✓ ✓ ✓ ✓ ✓ ✓ ✓ ✓ ✓ ✓ ✓ ✓ ✓ ✓ ✓ ✓ ✓ ✓ ✓ ✓ ✓ ✓ ✓ ✓ ✓ ✓ ✓ ✓ ✓ ✓ ✓ ✓ ✓ ✓ ✓ ✓ ✓< | <u>â</u> k |       |               |               |  |  |
| 全员                                                                                                    |            |       |               |               |  |  |
| + 13                                                                                                    | 系管理员添      | 加组织常用 | 的             |               |  |  |
| 网上办                                                                                                    | <b>₽</b>   |       |               |               |  |  |
| 0                                                                                                    | 0          |       | 20            | 4             |  |  |
| 网上办事                                                                                                    | 经院通行码      | 经院一码通 | 访客管理          | 学生疫情期<br>间外出请 |  |  |
|                                                                                                    | E          |       |               | 1             |  |  |
| 邮箱                                                                                                    | 项目管理       | 宜搭    | 学校领导干<br>部和教师 | 智慧学工          |  |  |
| ᄽᄢᅮᄢᄼ                                                                                                    |            |       |               |               |  |  |
| ▶ <mark>○</mark><br>消息                                                                                                    | は作         | ۲     | 通讯录           | 2 我的          |  |  |

第一步 打开钉钉找到"学生疫情期间外出、请假、销假审批"点击后进入下一步;

第二步 找到"进入"按钮点击进入下一步;

| 我要办                                         |                                                           |                                          | → 进入                            |  |
|---------------------------------------------|-----------------------------------------------------------|------------------------------------------|---------------------------------|--|
| 1 服务说明                                      |                                                           |                                          |                                 |  |
|                                             | ada 111 ada - atr                                         |                                          | and the state                   |  |
| 事项性质                                        | 审批事项                                                      | 办件类型                                     | 即办件                             |  |
| 服务主题                                        | 子王頃限宗申<br>批事项                                             | 主办部门                                     | 子主社区官理服务中心                      |  |
| 服务模式                                        | 线上办理                                                      | 协办部门                                     | 二级学院                            |  |
| 服务对象                                        | 学生                                                        | 办理地点                                     | 无                               |  |
| 办理时间                                        | 不限                                                        |                                          |                                 |  |
| 联系人                                         | 应老师                                                       | 联系电话                                     | 86923735                        |  |
| r - n - n - p                               | 办事》                                                       | 流程                                       |                                 |  |
| 1.項写《投情期<br>2.递交审核。学<br>副书记或书记述<br>3.审核申请。班 | 回外出、请假、销信<br>生在系统上递交班:<br>驱级审核。<br>E主任、二级学院辅 <sup>1</sup> | <sup>岐軍批表》</sup> 。<br>主任、二级学时<br>导员、党总支副 | <sup>完辅导员、党总支</sup><br>川书记和书记审核 |  |

第三步 填写申请表中的信息,并提交申请表

| く 关闭       | 学生请假甲      | 目请         |  |  |
|------------|------------|------------|--|--|
| 填写表单       |            | 表单预览       |  |  |
| *标题        |            |            |  |  |
| 学生请假申请     | i          |            |  |  |
| 🕟 学生请假申请   | i          |            |  |  |
| *姓名        | 曹家豪        |            |  |  |
| * 班级       | S715220新能湯 | land       |  |  |
| * 二级学院     | 汽车技术学院     | (汽车后服务产业研9 |  |  |
| * 宿舍楼      |            |            |  |  |
| 请输入宿舍相     | ж.<br>С    | $\sim$     |  |  |
| *寝室号       | 请输入寝室号     |            |  |  |
| * 学生手机号    | 请输入学生手机号   |            |  |  |
| *家长联系方式    |            |            |  |  |
| 请输入家长联系方式  |            |            |  |  |
| * 是否住校(单选) |            |            |  |  |
|            | 下一步(流      | 程)         |  |  |

注意事项:

1、请假时间设定时,部分手机可能会显示"无法选择该时间",多设定几次,则可成功;(销假可在事由处进行补充填写)

2、晚自习请假可以采用钉钉请假,若钉钉已获批,则无需申请纸质 假条;

3、集体假条由负责人统一打印,由请假单位盖章后,将请假条送至 蓝楼 3201A 办公室进行审批;

4、为调高工作效率,简化请假流程,个人请假统一钉钉线上申请;
5、需要提交纸质假条的地方可以直接打印钉钉请假凭证,用以上交;
6、钉钉假条和集体假条审批同意后,拍照或截屏并备注后发至邮箱
qcjjb2022@163.com。(每周五 10: 00am 之前上传)

汽车技术学院 2022年5月4日